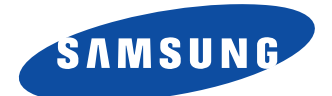

# SyncMaster 755DFG Color Monitor

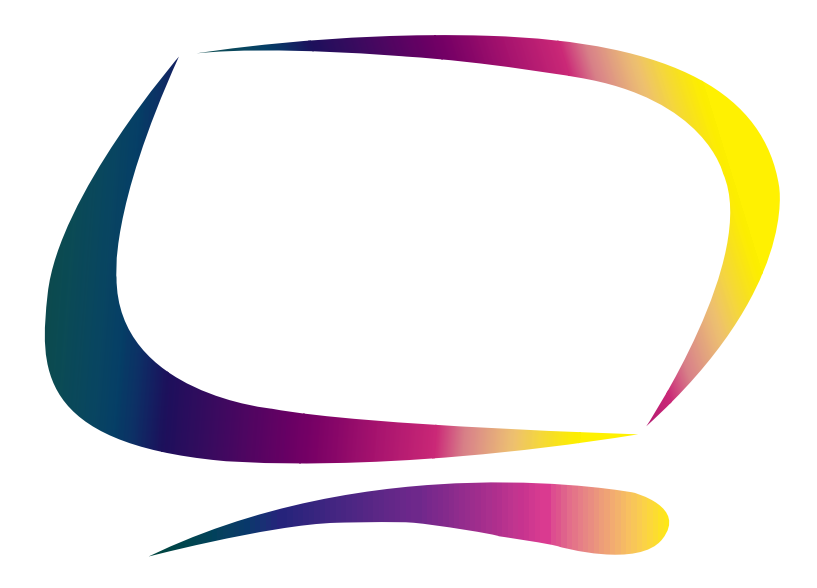

Owner's Instructions

#### Information in this document is subject to change without notice. © 2000 Samsung Electronics Co., Ltd. All rights reserved.

Reproduction in any manner whatsoever without the written permission of Samsung Electronics Co., Ltd. is strictly forbidden.

Samsung Electronics Co., Ltd. shall not be liable for errors contained herein or for incidental or consequential damages in connection with the furnishing, performance, or use of this material.

The *Samsung logo* and *SyncMaster* are registered trademarks of Samsung Electronics Co., Ltd.; *Microsoft, Windows*<sup>®</sup> and *Windows*<sup>®</sup> *NT* are registered trademarks of Microsoft Corporation; *VESA, DPMS* and *DDC* are registered trademarks of Video Electronics Standard Association; the *ENERGY STAR* name and logo are registered trademarks of the U.S. Environmental Protection Agency (EPA). As an ENERGY STAR Partner, Samsung Electronics Co., Ltd. has determined that this product meets the ENERGY STAR guidelines for energy efficiency. All other product names mentioned herein may be the trademarks or registered trademarks of their respective owners.

## **Table of Contents**

| Safety Instructions                |              | 2       |
|------------------------------------|--------------|---------|
| Unpacking Your Monitor             |              | 3       |
| Your New Monitor                   |              | 4       |
| Speaker Assembly                   |              | 4       |
| Connecting Your Monitor & Speakers |              | 5       |
| Control Viewing Angle              |              | 6       |
| Multimedia Speakers                |              | 7       |
| Front Panel                        |              | 8       |
| Direct Access Buttons              |              | 9       |
| Operation                          |              | 10      |
| On Screen Display (OSD)            |              | 10      |
| Monitor function control.          |              | 11      |
| Brightness                         |              | 11      |
| Contrast                           |              | 11      |
| Horizontal Position                |              | 11      |
| Vertical Position                  |              | 11      |
| Horizontal Size                    |              | 11      |
| Vertical Size                      |              | 11      |
| Pincushion                         |              | 12      |
| Geometry                           |              | 12      |
| Tranezoid                          |              | 12      |
| Parallelogram                      |              | 12      |
| Rotation                           |              | 12      |
| Pinhalanco                         |              | 12      |
| V-l inearity                       |              | 12      |
|                                    |              | 13      |
| Advanced                           |              | 13      |
|                                    |              | 13      |
| V. Moirá                           |              | 13      |
| Video Input Level                  |              | 13      |
| Color Temperature                  |              | 13      |
|                                    |              | 13      |
| Tidiituile                         |              | 13      |
| Video control                      |              | 13      |
|                                    |              | 14      |
| Duintidati                         |              | 14      |
| Champione                          |              | 14      |
| Sildipiless                        |              | 14      |
|                                    |              | 14      |
| IIIIL                              |              | 14      |
|                                    |              | 14      |
| Recall                             |              | 14      |
| Uispiay Timing                     |              | 14      |
| I roublesnooting                   |              | 15      |
|                                    |              | 16      |
|                                    |              | 16      |
| Specifications                     |              | 1/      |
| Index                              |              | 18      |
| Kegulatory Information             | . inside bac | k cover |

## **Safety Instructions**

- Before connecting the AC power cord to an outlet, make sure the voltage designation on your monitor corresponds to the local electrical supply.
- 2 Never insert anything metallic into the monitor openings. Doing so may create the danger of electric shock.
- **3** To avoid electric shock, never touch the inside of the monitor. Only a qualified technician should open the monitor's case.
- 4 Never use your monitor if the power cord has been damaged. Do not allow anything to rest on the power cord, and keep the cord away from areas where people can trip over it.
- 5 Be sure to hold the plug, not the cord, when disconnecting the monitor from an electric socket.
- 6 Openings in the monitor cabinet are provided for ventilation. To prevent overheating, these openings should not be blocked or covered. Also, avoid using the monitor on a bed, sofa, rug, or other soft surface. Doing so may block the ventilation openings in the bottom of the cabinet. If you put the monitor in a bookcase or some other enclosed space, be sure to provide adequate ventilation.

Put your monitor in a location with low humidity and a minimum of dust.

- 8 Do not expose the monitor to rain or use it near water (in kitchens, near swimming pools, etc.). If the monitor accidentally gets wet, unplug it and contact an authorized dealer immediately. You can clean the monitor with a damp cloth when necessary, but be sure to unplug the monitor first.
- **9** Place the monitor on a solid surface and treat it carefully. The screen is made of glass and can be damaged if dropped, hit or scratched.
- **10** Locate your monitor near an easily accessible AC outlet.
- 11 If your monitor does not operate normally – in particular, if there are any unusual sounds or smells coming from it – unplug it immediately and contact an authorized dealer or service center.
- 12 High temperatures can cause problems. Don't use your monitor in direct sunlight, and keep it away from heaters, stoves, fireplaces, and other sources of heat.
- **13** Unplug the monitor when it is going to be left unused for an extended period of time.
- **14** Unplug your monitor from the AC outlet before any service.

CAUTION RISK OF ELECTRIC SHOCK DO NOT OPEN

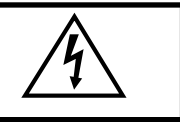

**CAUTION:** TO REDUCE THE RISK OF ELECTRIC SHOCK, DO NOT REMOVE COVER (OR BACK). NO USER-SERVICEABLE PARTS INSIDE. REFER SERVICING TO QUALIFIED SERVICE PERSONNEL. Please make sure the following items are included with your monitor. If any items are missing, contact your dealer.

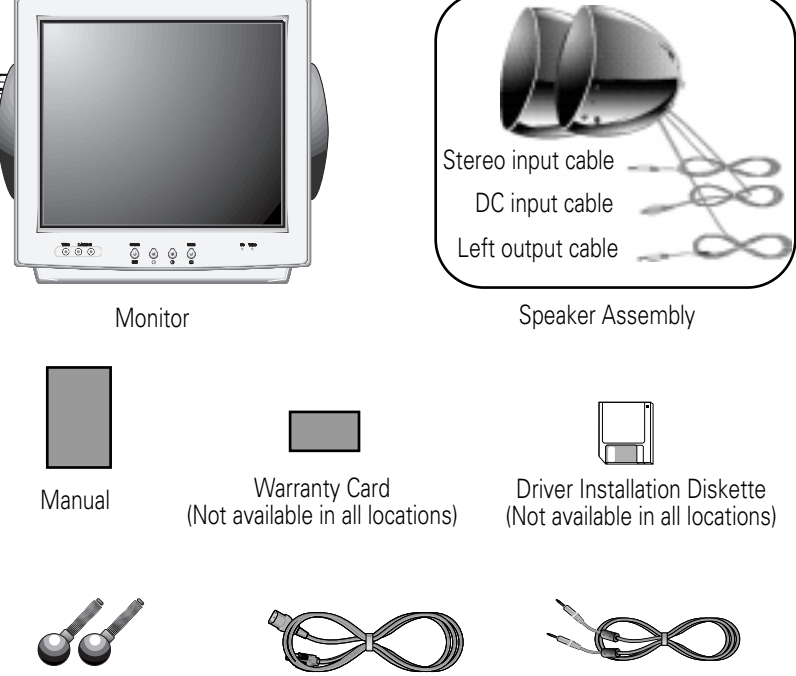

Stand Feet

Power Cord

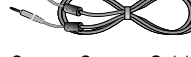

Stereo-Stereo Cable

## **Speaker Assembly**

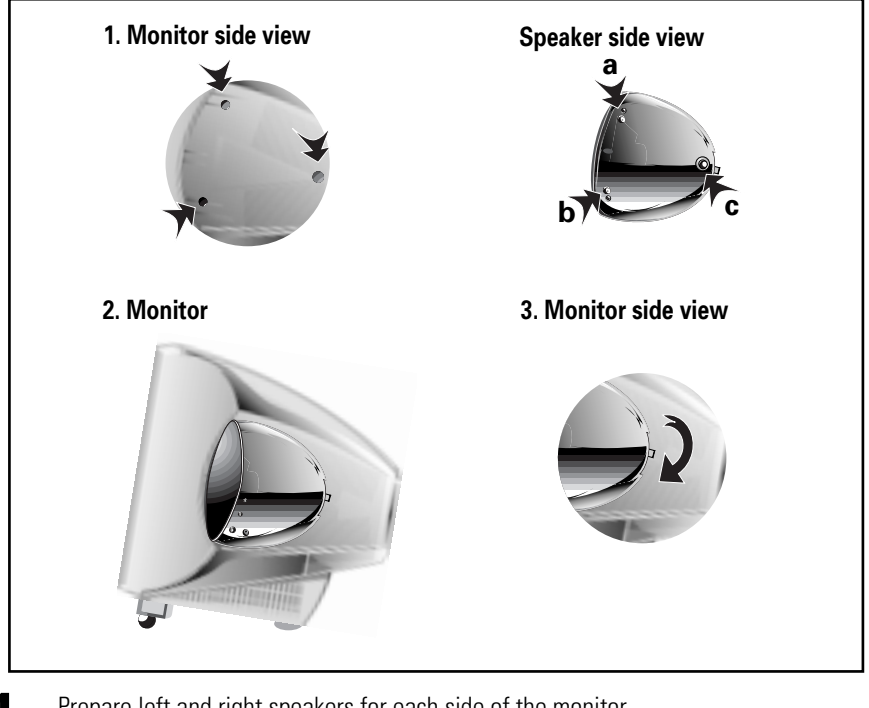

- Prepare left and right speakers for each side of the monitor. (Note: Left and right speakers are not identical.)
- 2 Install the two retainers (a, b) at the two front-most holes on left and right side of the monitor and then put a third retainer (c) in the rear-most hole on left and right side of the monitor.
- **3** Verify proper speakers fit and then lock the speakers onto both sides of the monitor by pushing down on the rear lever.
- When disassembling, lift the lever up and take the speakers off the monitor.

## **Connecting Your Monitor & Speakers**

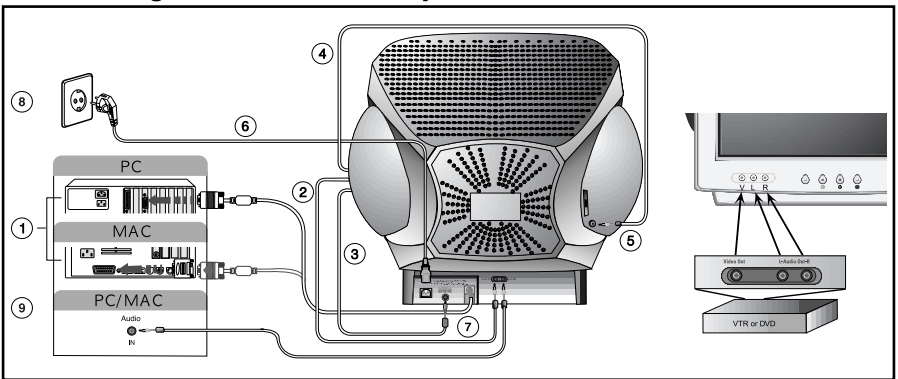

**Caution** : Turn the power off to the monitor, computer and speakers before connecting or disconnecting the speakers.

6

7

### Signal cable

Connect the end of the signal cable to your computer's video port. If you are using a Macintosh computer, connect the cable to a Macintosh adapter, and set the pins on your adapter (adapter not included). A PC-compatible computer does not need an adapter.

## 2 Stereo cable

Connect the stereo cable to the audio out port on the back of your monitor.

## **3** DC input cable

Connect this cable to DC output port on the back of your monitor.

#### Left output cable

Connect this cable to L- input port on the back of the left side speaker.

### L-input port

Connect the left output cable from right speaker here.

## Power port

Connect the power cord for your monitor to the power port on the back of the monitor.

## DC output port

Connect DC input cable here.

## 8

Power cords

Plug the power cord for the monitor and the power cord for your computer into a nearby outlet.

### Stereo- Stereo cable

Connect the stereo-stereo cable to the sound card on the your computer.

10

9

Turn on your computer and monitor. If your monitor displays an image, installation is complete.

## 1 Install the monitor driver

- Insert the provided diskette into the A drive.
- Double click the "install.exe" file.

## **Control Viewing Angle**

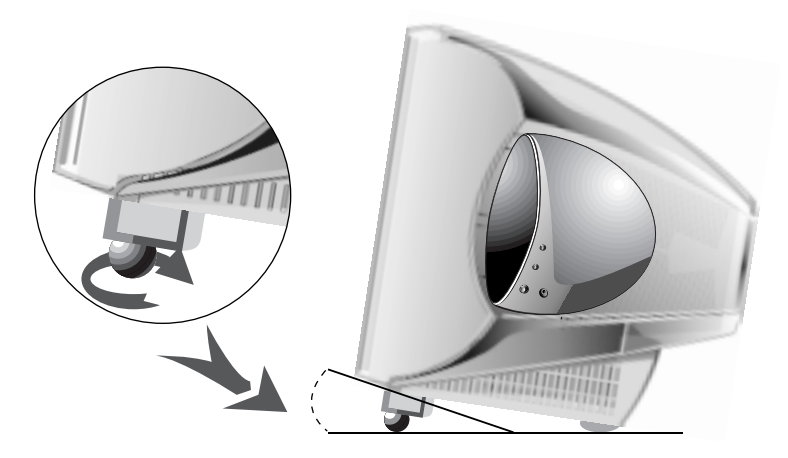

Control the viewing angle to allow the user optimum viewing. (This monitor can tilt up and down from 4 to 11 degrees.)

## Control

1

2

Turn the stand feet underneath the monitor to control viewing angle. Refer to the illustrations above.

Turn left to lower viewing angle and turn right to raise viewing angle.

## **Multimedia Speakers**

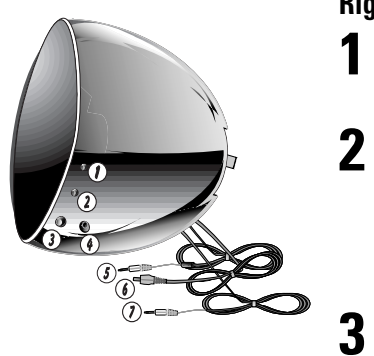

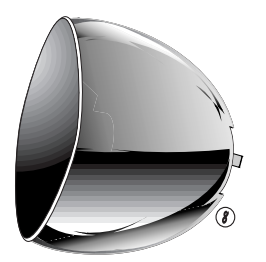

## **Right Speaker**

#### Power button

Push the power button to turn sound on/off for the multimedia speakers.

#### **BBS** button

Push the BBS (Bass Boost Sound) button to amplify a specific frequency band for audio. (The BBS purpose is to amplify 6-8 dB at 100 Hz band. Therefore, the amplification provided by the BBS is dependant on input signal.)

#### Volume

4

5

6

7

8

Use this button to control the sound volume when speakers are on.

#### Headphone port

To listen in privacy, connect headphones here.

Stereo input cable

DC input cable

Left output cable

## Left Speaker

#### L - input port

Connect the left output cable from right speaker here.

## **Your New Monitor**

## **Front Panel**

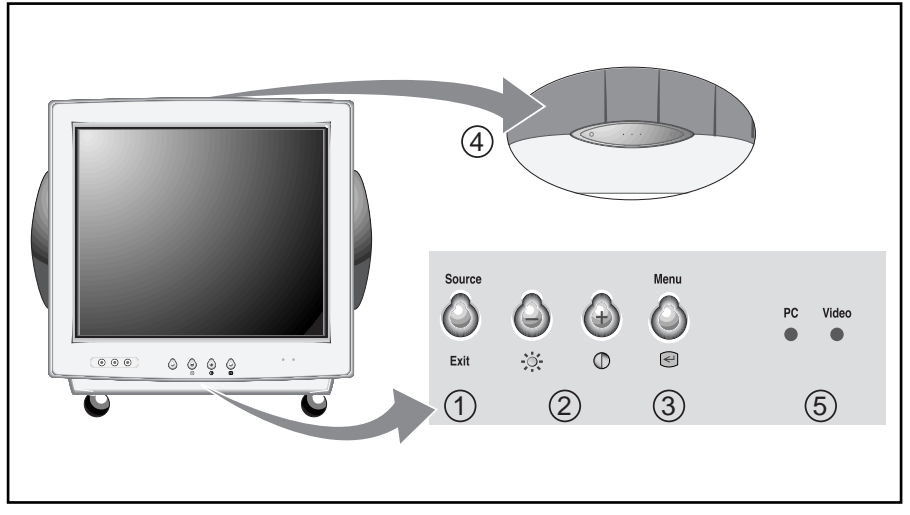

3

 $\begin{array}{c} \text{Exit / Source } \\ \text{[Exit]} \end{array} \text{ button} \\ \overset{\text{Source}}{\underset{\text{Exit}}{}} \end{array}$ 

Closes the OSD.

It is also used to return to the previous menu when using the OSD.

#### [Source]

With the menu off, selects PC or Video source. Two source indicator LEDs on the right of the control button indicate currently active PC or Video source.

2 The ( ⊕ / ⊕ ( ☆ / • ) buttons These buttons allow you to select and adjust items using the OSD. When adjusting an item using the OSD, the button lowers the

value of the selected function. The button raises the value of the selected function. These buttons are also direct access buttons for the Contrast and Brightness feature controls. (See the section below on Direct Access Buttons.)

## Menu ( < ) button

Opens the OSD. It is also used to select a highlighted function, open a sub-menu, or move between menus when using the OSD.

## 4 Power button

The power button turns the monitor on and off. The power indicator light glows green during normal operation, see page16.

## **Direct Access Buttons**

3

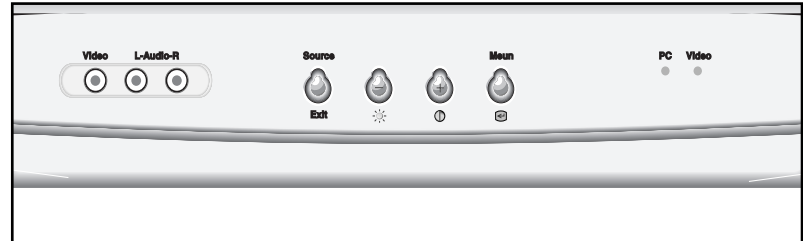

Most of the adjustments you make to your monitor will be accessed through the OSD described in the next section. The Contrast and Brightness features can also be accessed directly from the front of your monitor.

With the menu off, press the 🔅 or ● button on the front of your monitor. The 🔅 button accesses the Brightness feature. The ● button accesses the Contrast feature.

2 Push the ⊕ button to increase or the ⊖ button to decrease the value of the selection.

Press the Exit button  $\bigotimes_{Exit}^{Source}$  twice to exit the OSD.

4 With the menu off, press the Source button  $\bigotimes_{Exit}^{Source}$  to selects PC or Video.

## On Screen Display (OSD)

Menu navigation

Your monitor has an OSD, accessed by the buttons on the front of your monitor, that allows you to adjust characteristics of the screen image. Display changes are indicated by on-screen adjustment icons. Some functions have sub-menus.

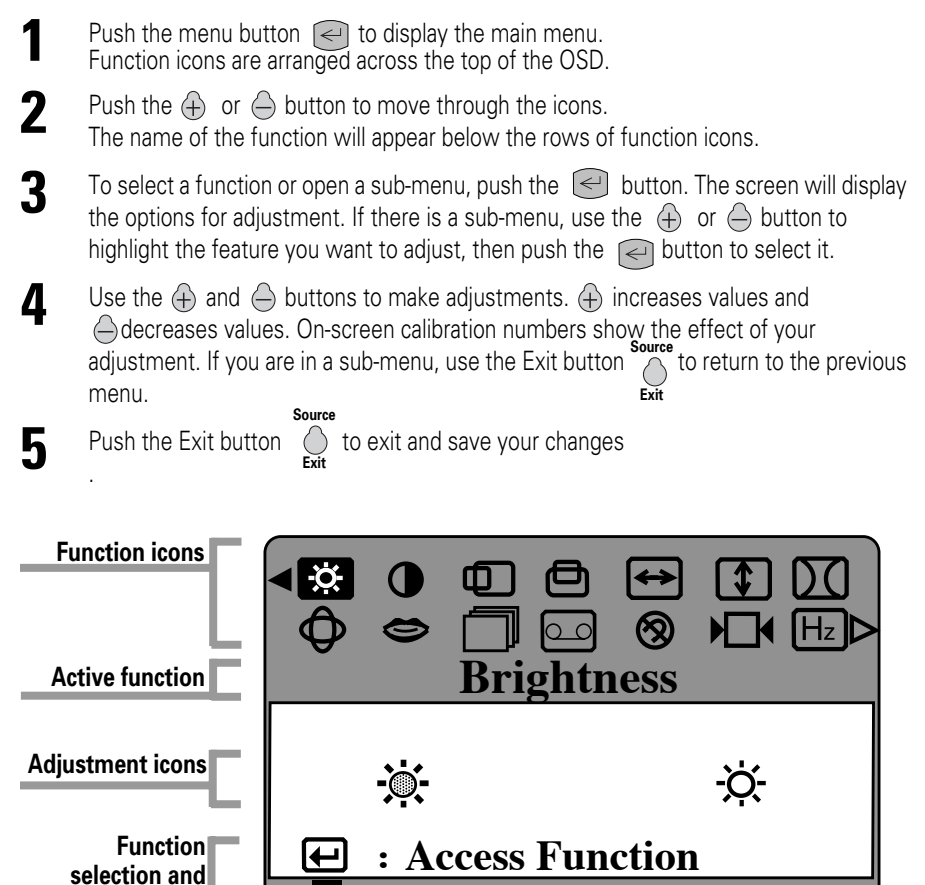

: Exit Menu

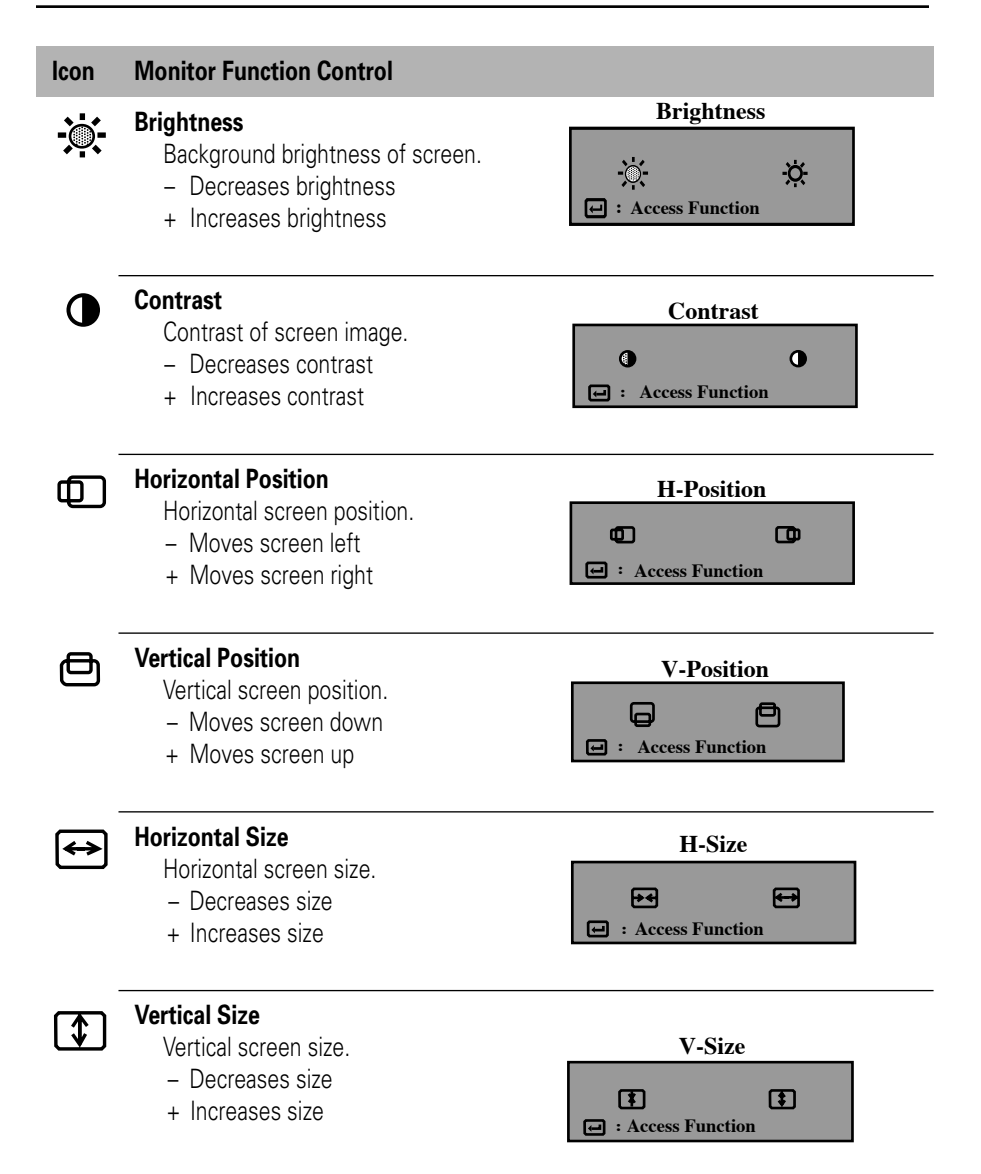

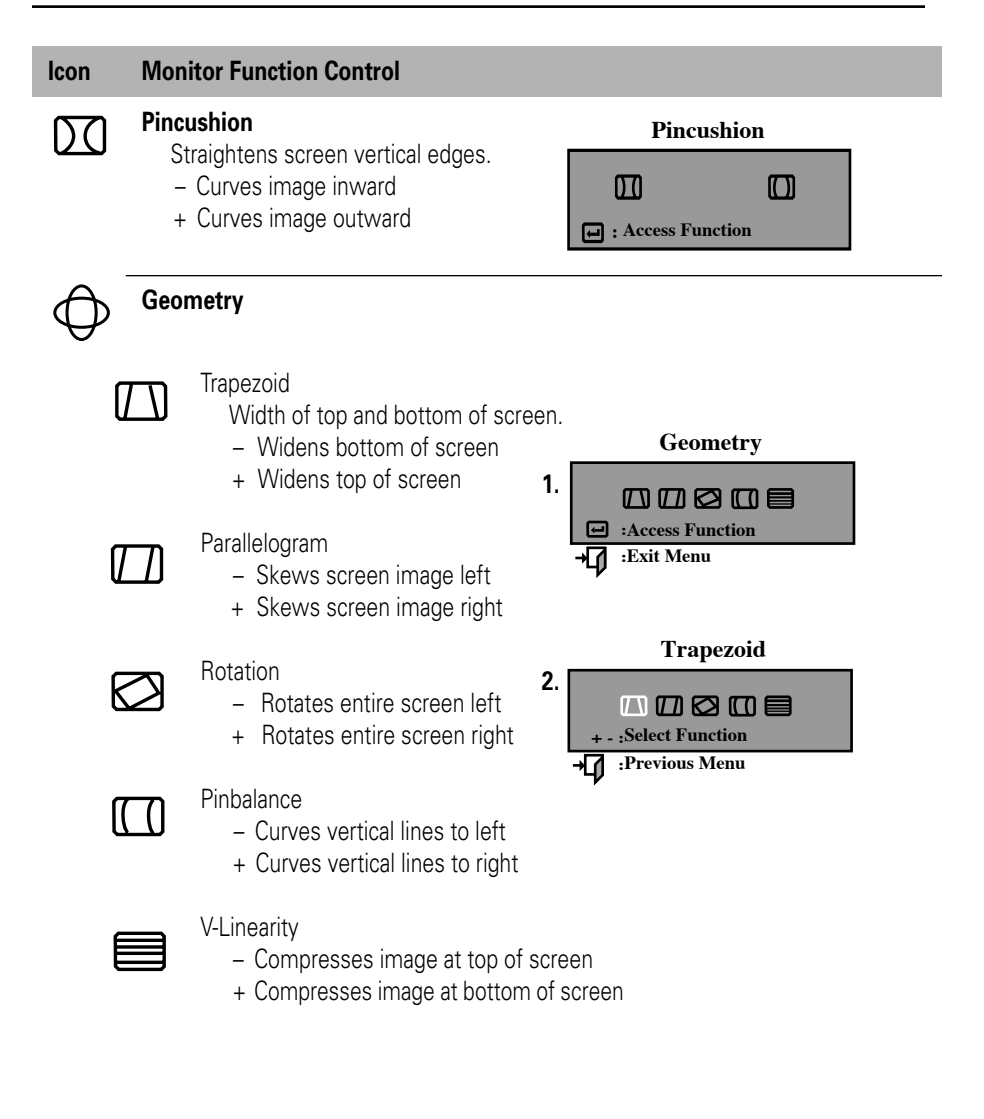

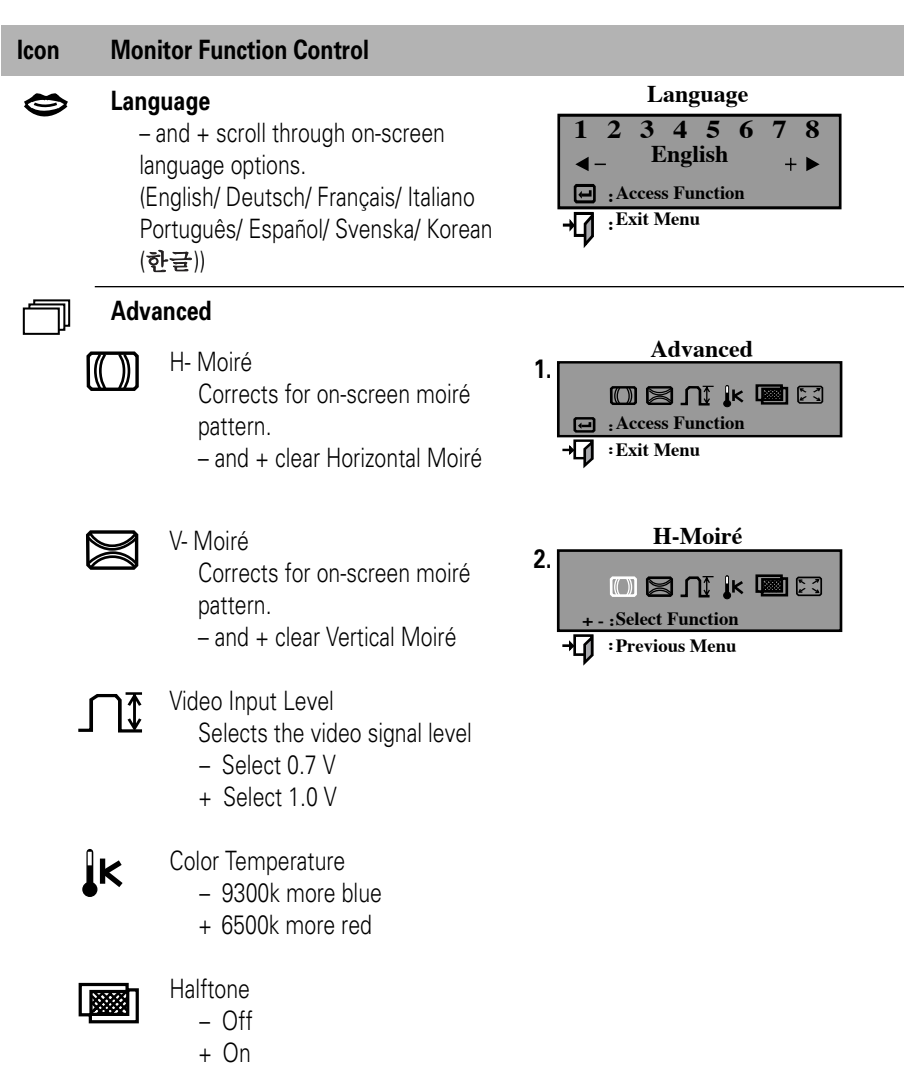

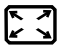

#### Zoom

- Reduces view of display area
- + Enlarges view of display area

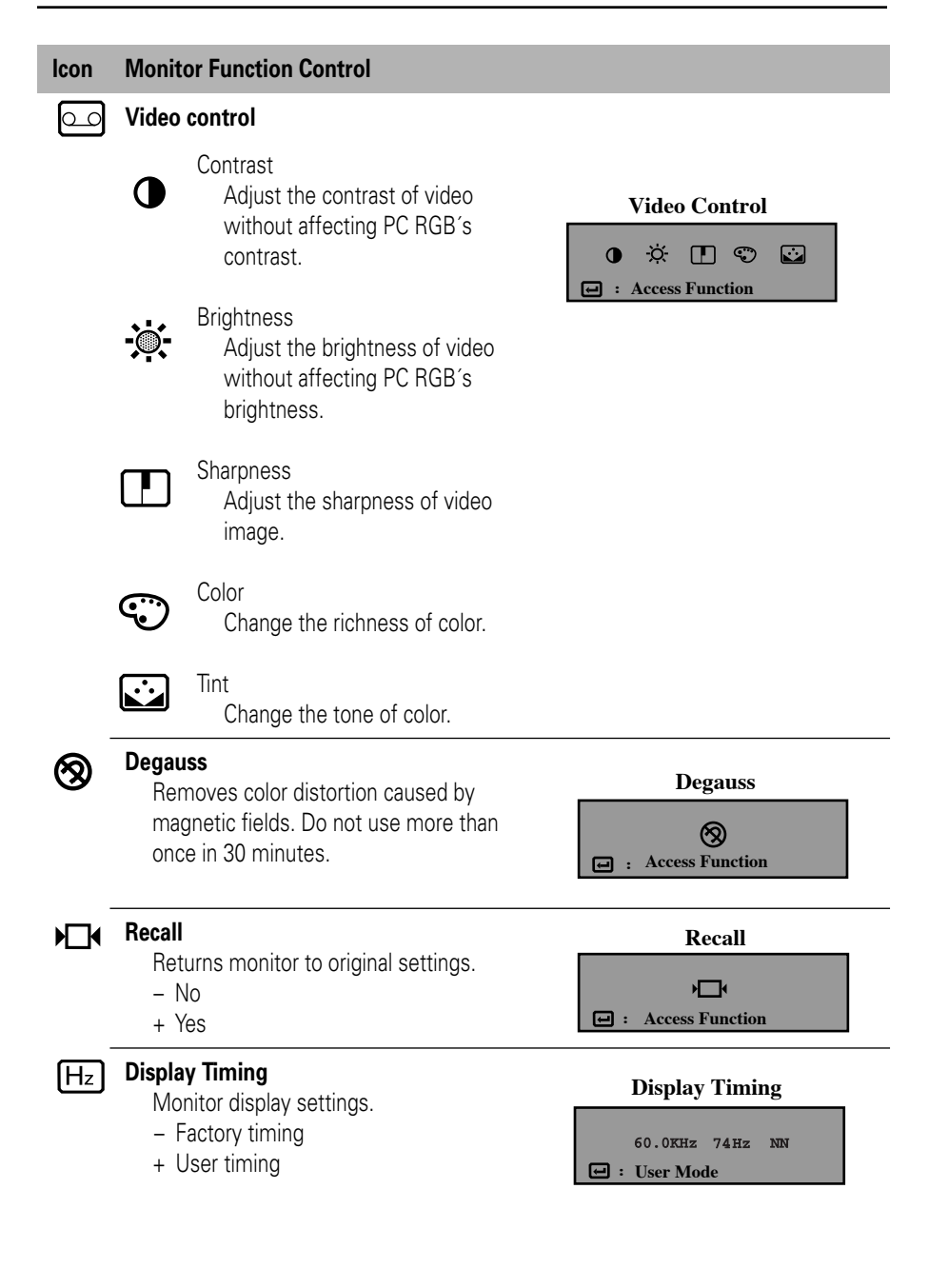

Before calling for service, check the information in this section to see if you can solve the problem yourself. If you do need assistance, please call the phone number on the warranty card, the phone number on the back cover of this manual, or contact your dealer.

#### There is no screen image

• Check to see that both the monitor and the computer are plugged in and turned on.

#### "No Connection, Check Signal Cable" appears

• Check the signal cable connection between the computer and the monitor.

#### "Sync. Out of Range" appears

 The input signal frequency is over or under the synchronization range of the monitor, see "Specifications" on page 17.

#### The screen image is too light or too dark

• Adjust the brightness or contrast settings, see page 11.

#### The screen image is too large or too small

- Adjust the size settings, see H-size and V-Size on page 11.
- Adjust the Zoom setting, see page 13.

#### The colors are distorted with dark or shadowed areas

- Activate the degauss feature, see page 14.
- Adjust the color temperature, see page 13.

#### The power indicator light is blinking green

• The monitor is using its power management system, see "PowerSaver" on page 16.

#### You need the monitor driver software

 Download the driver from the internet at http://www.samsung-monitor.com
 http://www.samsungmonitor.com(USA only) This monitor has a built-in power management system called PowerSaver. This system saves energy by switching your monitor into a low-power mode when it has not been used for a certain amount of time. The monitor automatically returns to normal operation when you move the computer's mouse or press a key on the keyboard. For energy conservation, turn your monitor OFF when it is not needed, or when leaving it unattended for long periods. The PowerSaver system operates with a VESA DPMS compliant video card installed in your computer. Use a software utility installed on your computer to set up this feature.

| State             | Normal Operation                  | Power-off Mode (EPA/ENERGY 2000)  |
|-------------------|-----------------------------------|-----------------------------------|
| PowerIndicator    | Green                             | Green, Blinking (1 sec. interval) |
| Power Consumption | 100 W (Maximum)<br>90 W (Nominal) | Less than 3 W                     |

**NOTE:** This monitor is EPA ENERGY STAR<sup>®</sup> compliant and ENERGY 2000 compliant when used with a computer equipped with VESA DPMS functionality.

## **Display Modes**

| Display Mode         | Horizontal<br>Frequency<br>(kHz) | Vertical<br>Frequency<br>(Hz) | Pixel<br>Clock<br>(MHz) | Sync.<br>Polarity<br>(H/V) |
|----------------------|----------------------------------|-------------------------------|-------------------------|----------------------------|
| IBM, VGA2, 720 x 400 | 31.469                           | 70.087                        | 28.322                  | -/+                        |
| IBM, VGA3, 640 x 480 | 31.469                           | 59.940                        | 25.175                  | _/_                        |
| VESA, 640 x 480      | 43.269                           | 85.008                        | 36.000                  | _/_                        |
| VESA, 800 x 600      | 46.875                           | 75.000                        | 49.500                  | +/+                        |
| VESA, 800 x 600      | 53.674                           | 85.061                        | 56.250                  | +/+                        |
| VESA, 1024 x 768     | 60.023                           | 75.029                        | 78.750                  | +/+                        |
| VESA, 1024 x 768     | 68.677                           | 84.997                        | 94.500                  | +/+                        |
| VESA, 1280 x 1024    | 79.976                           | 75.025                        | 135.00                  | +/+                        |

| Specifications                  | Model: SyncMaster 755DFG                                                                                                    |  |  |
|---------------------------------|----------------------------------------------------------------------------------------------------|--|--|
| Picture Tube                    | <ul> <li>17" (43 cm) DynaFlat [16" (40.6 cm) Viewable]</li> <li>90° Deflection</li> <li>Dot pitch: 0.20 mm (H) / 0.14 mm (V)</li> <li>Silica coated with anti-electrostatic properties<br/>(TCO: Multilayer coating)</li> <li>Medium-short persistence phosphor</li> </ul>                                                                      |  |  |
| Synchronization                 | <ul> <li>Horizontal: 30 kHz to 85 kHz</li> <li>Vertical: 50 Hz to 160 Hz</li> </ul>                                                                                                    |  |  |
| Display Color                   | Unlimited                                                                                                    |  |  |
| Maximum Resolution              | • 1600 Dots x 1200 Lines                                                                                                    |  |  |
| Active Display                  | <ul> <li>Horizon tal: 12.3 ± 0.16 inch (312.0 ± 4 mm)</li> <li>Vertical: 9.2 ± 0.16 inch (234.0 ± 4 mm)</li> </ul>                                                                                                    |  |  |
| Input Signal,<br>Terminated     | <ul> <li>Analog: 0.7 Vpp positive at 75 ohms</li> <li>Separate Sync.: TTL level, positive or negative</li> </ul>                                                                                                    |  |  |
| Maximum Pixel Clock             | • 135 MHz                                                                                                    |  |  |
| Video signal                    | • 1.0 Vpp , 75 $\Omega$ , NTSC/ PAL/ SECAM                                                                                                    |  |  |
| Audio signal                    | • 500 mVrms over than 47 k $\!\Omega$                                                                                                    |  |  |
| Power Supply                    | • AC 100-240 V ± 10%, 60 Hz / 50 Hz ± 3 Hz                                                                                                    |  |  |
| Power Consumption               | • 100 W maximum                                                                                                    |  |  |
| Dimensions/Weight<br>(WxDxH)    | <ul> <li>Unit (Without Speakers): 16.53 x 16.81 x 15.04 inch / 37.5 lbs.<br/>(420 x 427 x 382 mm / 17.0 kg) (Without feet)<br/>(With Speakers): 20.19 x 16.81 x 15.04 inch / 39.7 lbs.<br/>(513 x 427 x 382 mm / 18.0 kg)</li> <li>Carton (With Speakers): 20.19 x 22.51 x 21.02 inch / 46.3 lbs.<br/>(513 x 572 x 534 mm / 21.0 kg)</li> </ul> |  |  |
| Tilt                            | Min: 4°     Max: 11°                                                                                                    |  |  |
| Environmental<br>Considerations | <ul> <li>Operating temperature: 32°F to 104°F (0°C to 40°C)<br/>Humidity: 10% to 80%</li> <li>Storage temperature: -4°F to 113°F (-20°C to 45°C)<br/>Humidity: 5% to 95%</li> </ul>                                                                                                    |  |  |

Design and specifications are subject to change without notice.

## Index

### A

Access, 9 Advanced, 13

#### В

Brightness, 8, 11,14

#### С

Color, 14 Color temperature, 13 Connecting your monitor & Speakers, 5 Contrast, 8, 11,14

#### D

Degauss, 14 Dimension, 17 Display modes, 16 Display timing, 14 Driver software, 15

#### F

Frequency, 16 Front panel, 8

#### G

Geometry, 12

#### Н

Halftone, 13 H- Moiré, 13 Horizontal position, 11 Horizontal size, 11 Humidity, 17

#### I

Install, 5

#### L

Language, 13

#### Μ

Menu, 8 Monitor function control, 11, 12, 13,14

#### 0

Operation, 10, 11, 12, 13, 14 On Screen Display, 10

#### Ρ

Parallelogram, 12 Pinbalance, 12 Pincushion, 12 Picture tube, 17 Power button , 8 Power consumption, 16, 17 Power cord, 5 Power port, 5 Power Saver, 16

#### R

Recall, 14 Resolution, 17 Rotation, 12

#### S

Sharpness, 14 Speaker, 4, 7 Specification, 17 Synchronization, 17

#### Т

Temperature, 17 Tilt, 6, 17 Tint, 14 Trapezoid, 12 Troubleshooting, 15

#### V

Vertical position, 11 Vertical size, 11 Video control, 14 Video input level, 13 Viewing angle, 4 V-linearity, 12 V- Moiré, 13

#### W

Weight, 17

#### Ζ

Zoom, 13

#### English 18

#### FCC Information User Instructions

The Federal Communications Commission Radio Frequency Interference Statement includes the following warning:

**Note:** This equipment has been tested and found to comply with the limits for a Class B digital device, pursuant to Part 15 of the FCC Rules. These limits are designed to provide reasonable protection against harmful interference in a residential installation. This equipment generates, uses, and can radiate radio frequency energy and, if not installed and used in accordance with the instructions, may cause harmful interference to radio communications. However, there is no guarantee that interference will not occur in a particular installation.

If this equipment does cause harmful interference to radio or television receptions, which can be determined by turning the equipment off and on, the user is encouraged to try to correct the interference by one or more of the following measures:

- Reorient or relocate the receiving antenna.
- Increase the separation between the equipment and receiver.
- Connect the equipment into an outlet on a circuit different from that to which the receiver is connected.
- Consult the dealer or an experienced radio/TV technician for help.

#### **User Information**

Changes or modifications not expressly approved by the party responsible for compliance could void the user's authority to operate the equipment.

If necessary, consult your dealer or an experienced radio/television technician for additional suggestions. You may find the booklet called How to Identify and Resolve Radio/TV Interference Problems helpful. This booklet was prepared by the Federal Communications Commission. It is available from the U.S. Government Printing Office, Washington, DC 20402, Stock Number 004-000-00345-4.

#### Warning

User must use shielded signal interface cables to maintain FCC compliance for the product.

#### Declaration of conformity for products Marked with FCC Logo

This device complies with Part 15 of the FCC Rules. Operation is subject to the following two conditions: (1) this device may not cause harmful interference, and (2) this device must accept any interference received, including interference that may cause undesired operation. The party responsible for product compliance: SAMSUNG ELECTRONICS CO., LTD America OA Lab of Samsung 85 West Tasman Drive San Jose, CA 95134 USA Tel) 408-544-5124 Fax) 408-544-5191 Provided with this monitor is a detachable power

Provided with this monitor is a detachable power supply cord with IEC320 style terminations. It may be suitable for connection to any UL Listed personal computer with similar configuration. Before making the connection, make sure the voltage rating of the computer convenience outlet is the same as the monitor and that the ampere rating of the computer convenience outlet is equal to or exceeds the monitor voltage rating.

For 120 Volt applications, use only UL Listed detachable power cord with NEMA configuration 5-15P type (parallel blades) plug cap. For 240 Volt applications use only UL Listed Detachable power supply cord with NEMA configuration 6-15P type (tandem blades) plug cap.

## **IC Compliance Notice**

This Class B digital apparatus meets all requirements of the Canadian Interference-Causing Equipment Regulations of ICES-003.

Cet appareil Numérique de classe B respecte toutes les exigences du Règlemont ICES-003 sur les équipements produisant des interférences au Canada.

### **MPR II Compliance**

This monitor complies with SWEDAC(MPR II) recommendations for reduced electric and magnetic fields.

## **European Notice**

Products with the CE Marking comply with both the EMC Directive (89/336/EEC), (92/31/EEC), (93/68/EEC) and the Low Voltage Directive (73/23/EEC) issued by the Commission of the European Community. Compliance with these directives implies conformity to the following European Norms:

- EN55022:1998 Radio Frequency Interference
- EN55024:1998 Electromagnetic Immunity
- EN61000-3-2:1995 + A1 + A2 Power Line Harmonics
- EN61000-3-3:1995 Voltage Fluctuations
- EN60950 Product Safety.

#### U.S.A.:

Samsung Electronics America (SEA) One Samsung Place Ledgewood, NJ 07852 Tel.: 1-800-SAMSUNG (1-800-726-7864)

#### CANADA:

Samsung Electronics Canada Inc. 7037 Financial Drive Mississauga, Ontario L5N 6R3 Tel.: 1-800-SAMSUNG (1-800-726-7864) Fax.: (905) 542-1199

#### GERMANY:

Samsung Electronics GmbH Samsung-Haus, Am Kronberger Hang 6 65824 Schwalbach/Ts. Tel. 49 (0180) 5121213 \* Fax. 49 (0180) 5121214 \* \*DM 0.24/Min.

#### AUSTRALIA:

Samsung Electronics Australia Pty Ltd. Unit G, 10-16 South Street, Rydalmere, N.S.W. 2116 P.O. BOX 368 Tel.: (02) 638 5200

#### ITALIA:

Samsung Electronics Italia SpA Via C. Donat Cattin, 5-20063 Cernusco sul Naviglio (Mi) Tel.: 167-010740

#### PANAMA:

Servicios Samsung (Zona Libre), S.A. 50 and 61 Streets Sta, Cecilia Bdl. Don Camilo, Panama City Tel.: (507) 264-0195 or 269-5571 Fax: (507) 269-5568

#### MEXICO:

Samsung Electronics Mexico S.A. de C.V. Saturno 44 Col. Nva. Industrial Vallejo Del. Gustavo A. Madero C.P. 07700 Mexico D.F. Tel. 5747-5100 RFC: SEM950215S98

#### ESPAÑA:

Samsung Electrónics Comercial Ibérica, S.A. Ciencies, 55-65 (Polígono Pedrosa) 08908 Hospitalet de Llobregat (Barcelona) Tel.: (93) 261 67 00 Fax.: (93) 261 67 50

#### UK:

Samsung Electronics (UK) Ltd. Samsung House, 225 Hook Rise South Surbiton, Surrey KT6 7LD Tel.: (0181) 391 0168 Fax.: (0181) 397 9949 <European Service Center & National Service> Stafford Park 12 Telford, Shropshire, TF3 3BJ Tel.: (01952) 292 262 Fax.: (01952) 292 033

#### THAILAND:

Samsung Service Center 729-729/1 JSP Tower Rachadapisek RD., Bangpongpang, Yannawa, Bangkok 10120 Tel: (662) 2954508-14 Fax: (662) 2954267

#### **SOUTH AFRICA:**

Samsung Electronics South Africa Somerset Office Park 5 Libertas Road Bryanston, South Africa Tel: (27)-11-463-5678 Fax: (27)-11-463-5215

#### BRASIL:

Samsung Eletrônica da Amazonia Ltda. R. Prof. Manoelito de Ornellas, 303-2º Andar Chácara Sto. Antônio • cep: 04719-040 São Paulo • SP Tel.: (011) 541-8500 Fax: (011) 523-3995, 522-0726

#### SWEDEN:

Samsung Electronics Svenska, AB Box 713, S-194 27 Upplands Vasby Tel: (468) 590-966-00 Fax: (468) 590-966-50

IMPORTADO POR:SAMSUNG ELECTRONICS MEXICO S.A. DE C.V. SATURNO 44 COL. NVA. INDUSTRIAL VALLEJO DEL. GUSTAVO A. MADERO C.P. 07700 MEXICO D.F. TEL. 5747-5100 RFC: SEM950215S98 EXPORTADO POR: SAMSUNG ELECTRONICS CO.,LTD. JOONG-ANG DAILY NEWS BLDG. 7 SOON-WHA-DONG CHUNG-KU, C.P.O BOX 2775, 1144 SEOUL, KOREA

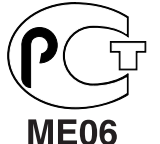

"As an ENERGYSTAR<sup>®</sup> Partner, SAMSUNG has determined that this product meets the ENERGYSTAR<sup>®</sup> guidelines for energy efficiency."

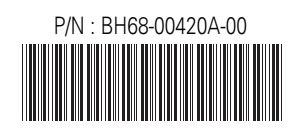

Printed on recyclable paper